# 2025 年义务教育招生报名方法

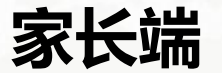

2025年5月

# 2025年参加"幼升小"和"小升初"报名的所有学生都必须登录南 京市义务教育招生信息化服务平台进行报名,否则无法注册学 籍。

强调:所有学生包含本区户籍、随迁子女、港澳台籍学生、报 民办学校和热点公办摇号、民办学校小升初直升(如有外地户 籍学生通过随迁子女端口报名)、政策照顾学生等。

# 报名前学生父母(或者法定监护人)必须安装"我的南京APP", 如未安装可以用微信扫描下面二维码下载安装。

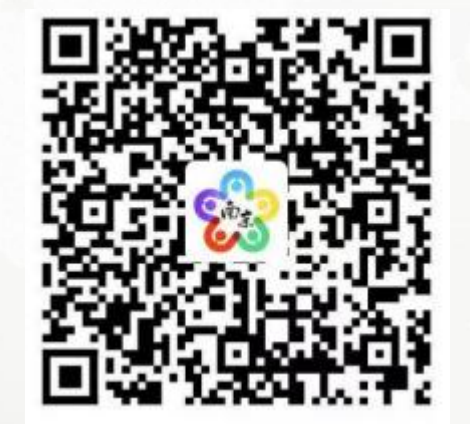

# 登陆"我的南京", 向下滚动屏幕找 到"一件事服务"。

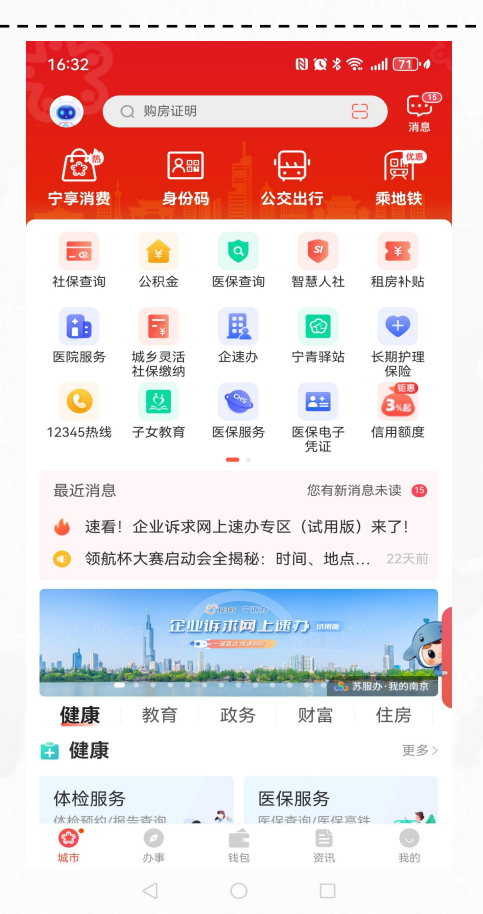

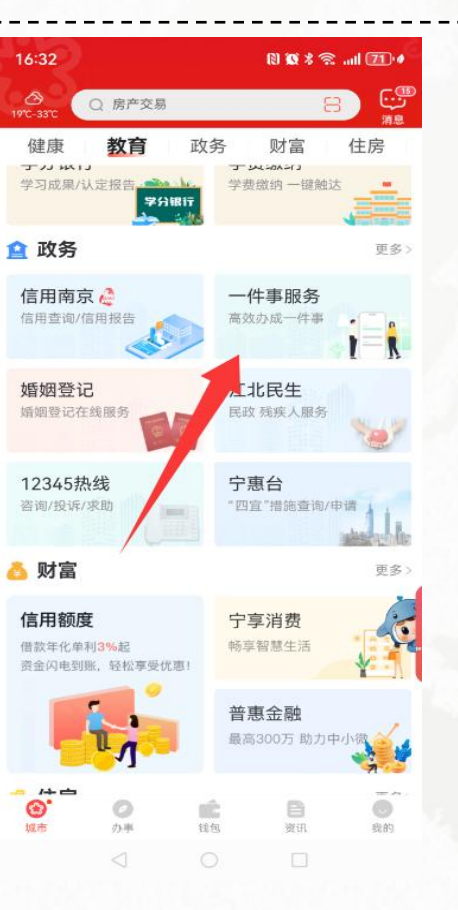

# 进入后点"教育入学一 件事",进入后点"在线 办理"。

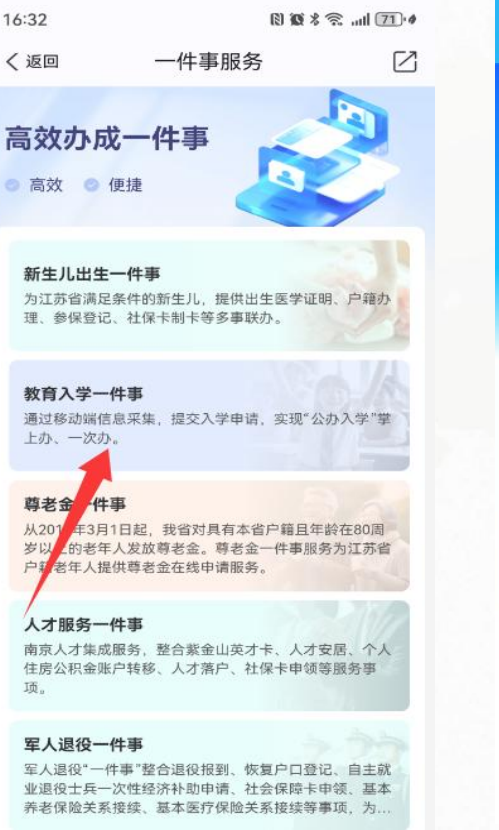

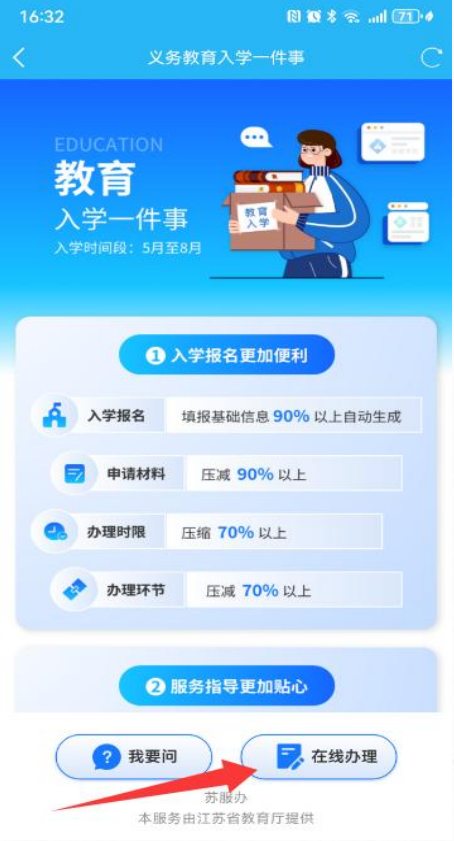

如果没有注册 还要实名注册, 已经注册好的 选择设区市"南 京市",点"确 定进入"。

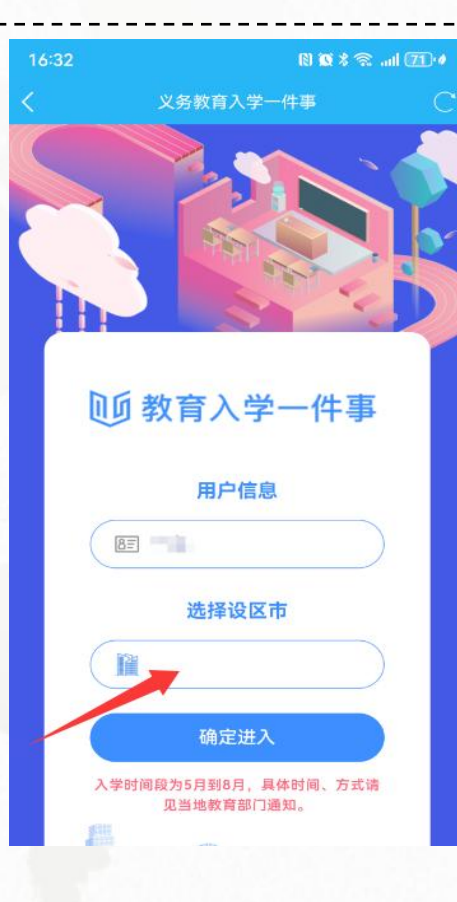

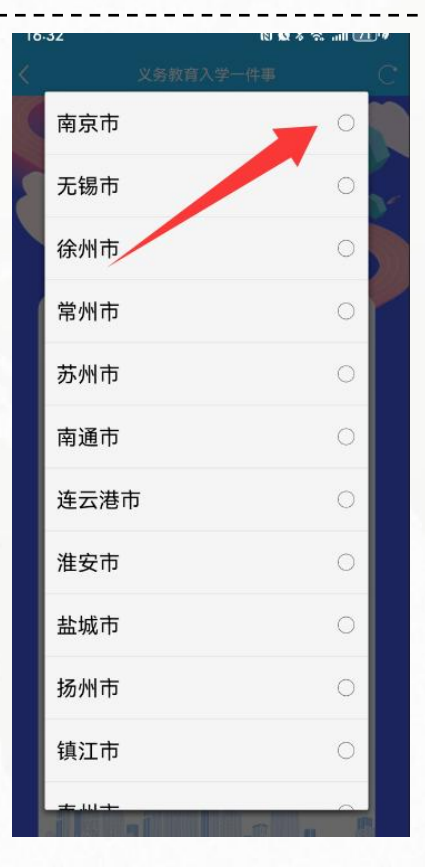

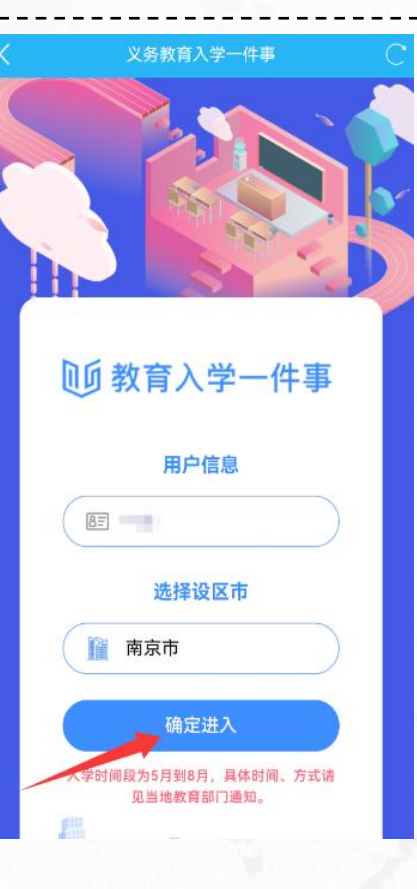

点小升初,进 入南京市义务 教育招生信息 化服务平台, 选择"江宁区"。

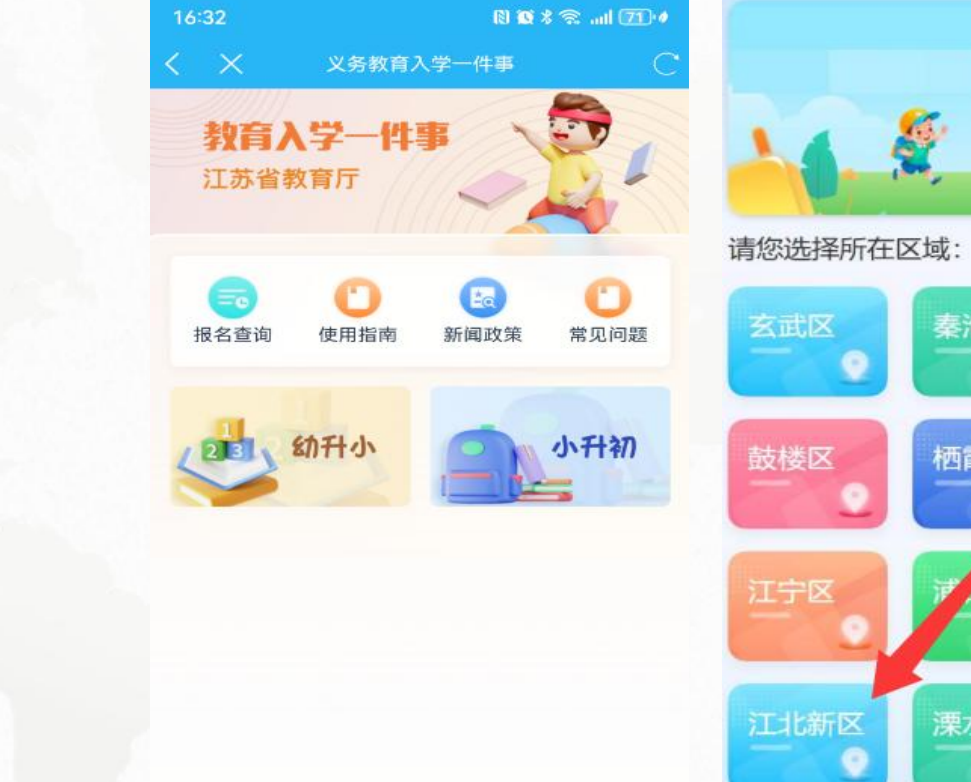

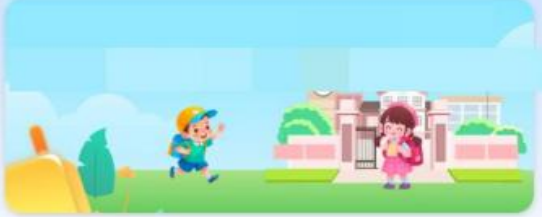

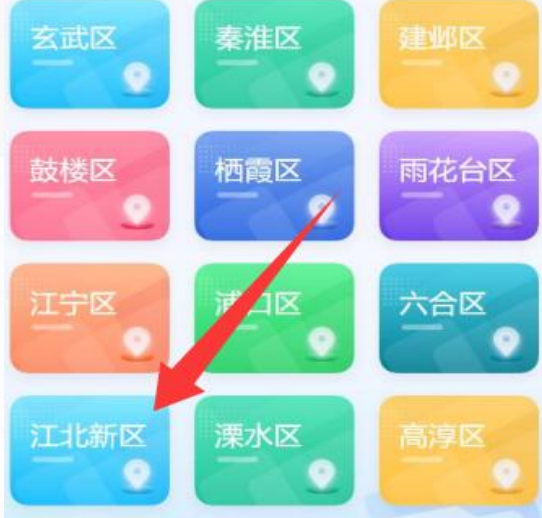

# 请仔细阅读各区的 报名须知,倒计时 30S 结束后,点 "已阅读并确认"。

《2025年全市义务教育招生入学工作实施意见》发布

2025年,为藩实教育部阳光招生专项行动要求和省教育厅相 关工作要求,结合南京实际。全市义务教育招生政策总体保持趣 京。

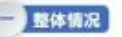

2025年南京市义务教育招生工作将做到四个坚持:

#### 至持属地化管理

市教育局负责制造全市义务教育招生入学工作实施要见; 区教育 行政部门负责制造本区义务教育招生入学工作实施方案及实施强则, 组织开展招生入学工作。区教育行政部门实施方案公布后,相关区的 义务教育学校方可启动招生工作。

#### 坚持党试入学

所有义务教育学校都要严格盡守免试入学规定,不得通过文化课 考试、费试等方式招生,不得收取学生个人能历或视蹈音信等个人展 示材料,不得以学科奠查,考试证书,亲菩证书,啥闭证明等作为录 取依据。各区要按照"学校划片招生,生源就近入学"的总体原则, 为卷所公办学校科学划定服务片区范围开向社会公布。

#### 坚持公羊原则

全面贯彻《中华人民共和国义务教育法》《中华人民共和国未成 年1月20日に、毎日月1日中世 初ナ月開在一本深計11月1日中時一切

#### 请阅读报名须知 (26S

#### 《2025年全市义务教育招生入学工作实施意见》发布

|               | 000              |
|---------------|------------------|
| 2025年,为盾实教育部科 | 日光招生专项行动要求和省数育厅相 |
| 关工作要求,结合南京实际。 | 全市义务教育招生政策总体保持稳  |
| 定.            |                  |

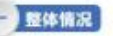

2025年南京市义务教育招生工作将做到四个坚持;

至持属地化管理

市教育局负责制定全市又务教育招生入学工作实施更见; 区教育 行政部门负责制定本区义务教育招生入学工作实施方案及实施级则, 组织开展招生入学工作。区教育行政部门实施方案公布后,相关区的 义务教育学校方可启动招生工作。

#### 坚持免证入学

所有义务教育学校都要严格攝守先述入学规定,不得通过文化提 考试、测试等方式招生,不得收取学生个人做历或视振音振等个人展 示材料,不得以学科竞赛。考试证书、荣誉证书,培训证明等作为爱 取依据。省区要按照"学校划片招生、生源既近入学"的总体原则, 为每所公办学校科学初定服务片区范围开向社会公布。

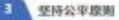

◆西雪相《中华人民共和国文务教育法》《中华人民共和国末成 集法局法邮单单 时令问题型\_\_\_\_不择料Ⅰ●小华检风♡

已阅读并确认

# 报名入口选择: (1)小学入学请选择 "幼升小"进入填写报名 信息。 (2)初中入学请选择 "小升初"进入填写报名 信息。

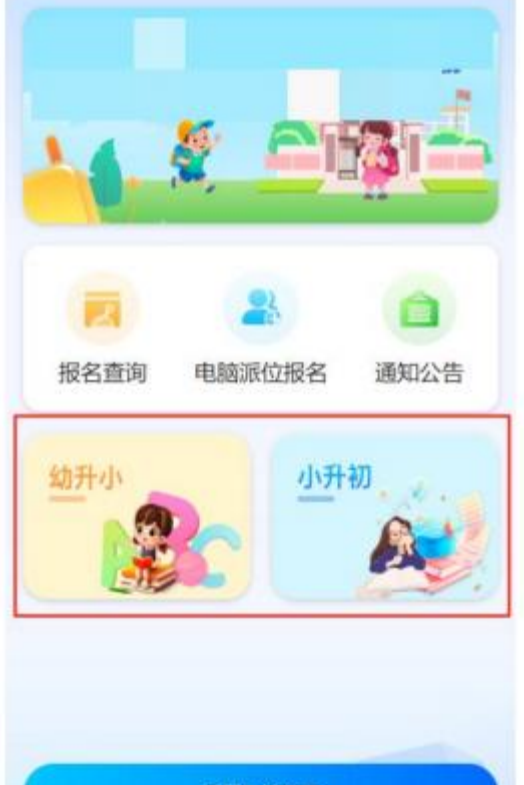

返回区域选择

# 登记类型选择 (1)本区户籍:请选择"南京 户籍登记"入口,需在5月25日-30日进入并填写相关信息。

(2) 随迁子女: 请选择"随迁 子女入学登记"入口, 需在5月 28日-30日进入并填写相关信息。

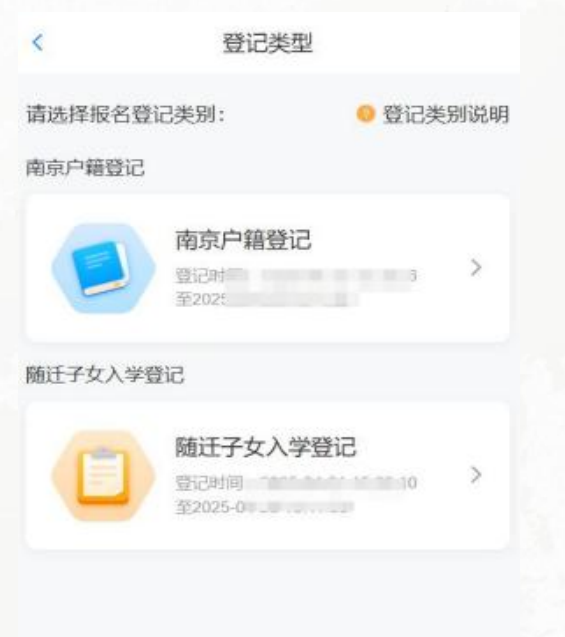

本区户籍登记信息填写

学生信息:填写需要入学登记的孩子信息,如有双 (多) 胞胎,请点击【添加孩子】进行添加孩子信 息。 (1) 姓名:学生姓名(请勿错字、漏字、空格) (2) 身份证号: 学生身份证号 (需保证身份证号 填写正确,最后一位为"X"的需大写) (3)原就读学校:仅小升初有,根据学生姓名和 身份证号查询后自动展示,无需家长填写。 (4) 优先联系人手机号: 平台相关通知将优先发 送至此手机号,请确保手机号填写正确并保持通讯 畅通。填写手机号时使用输入法的数字键盘进行输 λ.

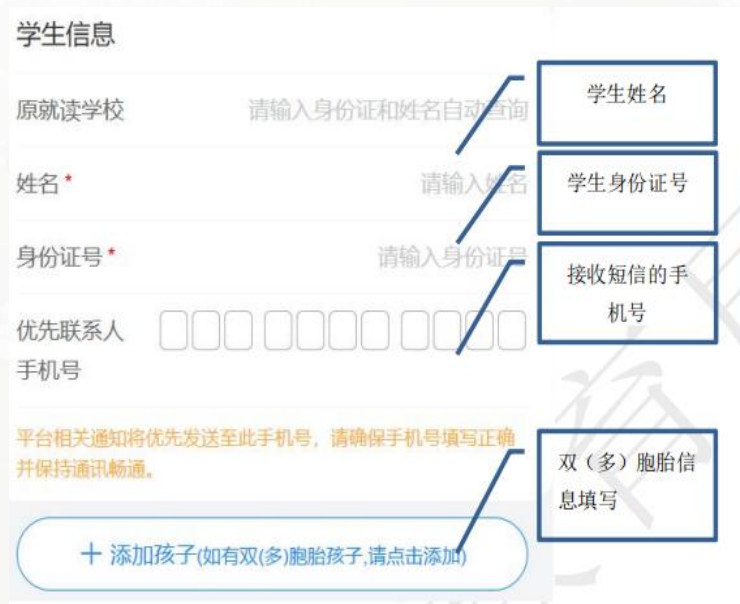

强调:【添加孩子】只填写双(多)胞胎,不能填家里其他孩子。

# 本区户籍登记信息填写

兄弟姐妹就读信息: (1) 若家庭成员中,没有其他孩子在本 市就读,选择"否"即可。 (2) 若家庭成员中,有其他孩子已在本 市就读,选择"是",并输入已就读的孩 子的姓名、身份证号、就读学校。

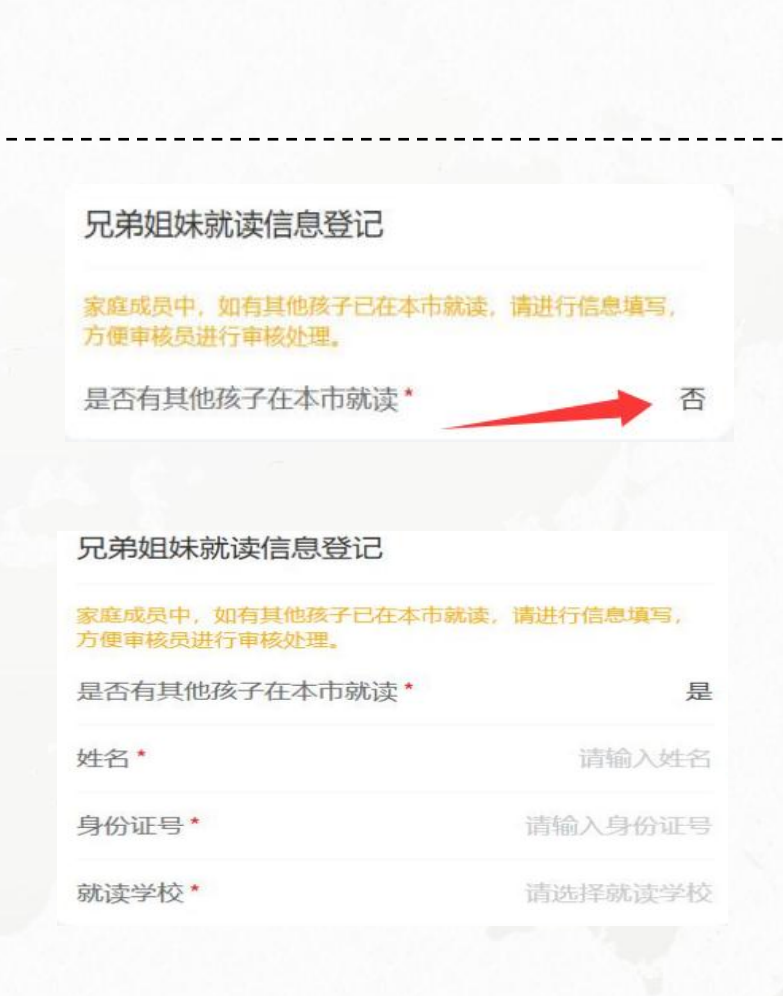

# 本区户籍登记信息填写

监护人信息:

(1) 姓名:监护人姓名 (请勿错字、漏字、空格)。

(2)身份证号:监护人身份证号 (需保 证身份证号填写正确)

(3) 联系方式:监护人手机号。

(4) 与孩子关系:选择该监护人与孩子 的关系。

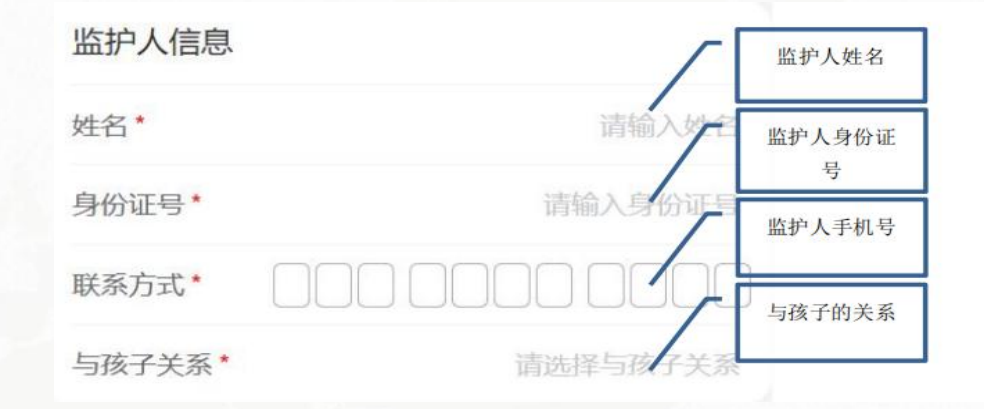

强调:如果房产证持有者为母亲,此处先填写母亲信息; 如果房产证持有者为父亲或者父母共有,此处先填写父亲信息;

# 本区户籍登记信息填写

选择婚姻状况 ①若监护人为父亲或母亲,则需要选择 婚姻状况。已婚的情况下,需输入配偶 信息。 ②若监护人为祖父、祖母、外祖父、外 祖母、其他,则无需填写婚姻状态及配 偶信息。

#### 监护人信息

| 姓名*    | 请输入姓名         |
|--------|---------------|
| 身份证号*  | 请输入身份证号       |
| 联系方式*  |               |
| 与孩子关系* | 父亲            |
| 婚姻状况*  | 已婚            |
| 配偶信息:  |               |
| 姓名*    | 请输入姓名         |
| 身份证号*  | 请输入身份证号       |
| 与孩子关系* | 请选择与孩子关系      |
| 联系方式*  | 000 0000 0000 |

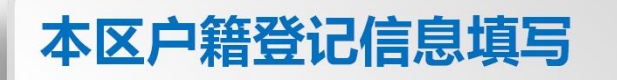

房产信息

房产信息: (1) 若本市无房产可 不填写。 (2) 不动产单元号和 丘权号任选其一填写即 可。

确保信息填写正确且完 整后,点击【提交】, 提交后需耐心等

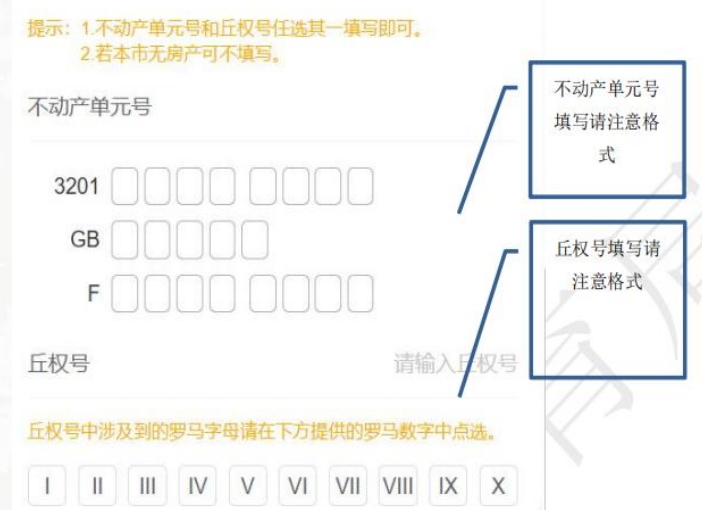

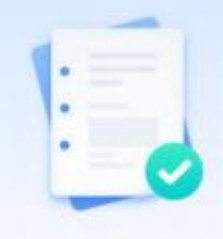

#### 已提交待审核

资料审核中,请耐心等待,审核结果将以短信形 式发送到您填报的优先联系人手机号,请确保手 机通讯畅通。

查看我的报名信息

学生信息:填写需要入学登记的孩子信息,如有双 (多) 胞胎,请点击【添加孩子】进行添加孩子信 息。 (1) 姓名:学生姓名(请勿错字、漏字、空格) (2) 身份证号: 学生身份证号 (需保证身份证号 填写正确,最后一位为"X"的需大写) (3)原就读学校:仅小升初有,根据学生姓名和 身份证号查询后自动展示,无需家长填写。 (4) 优先联系人手机号: 平台相关通知将优先发 送至此手机号,请确保手机号填写正确并保持通讯 畅通。填写手机号时使用输入法的数字键盘进行输 λ.

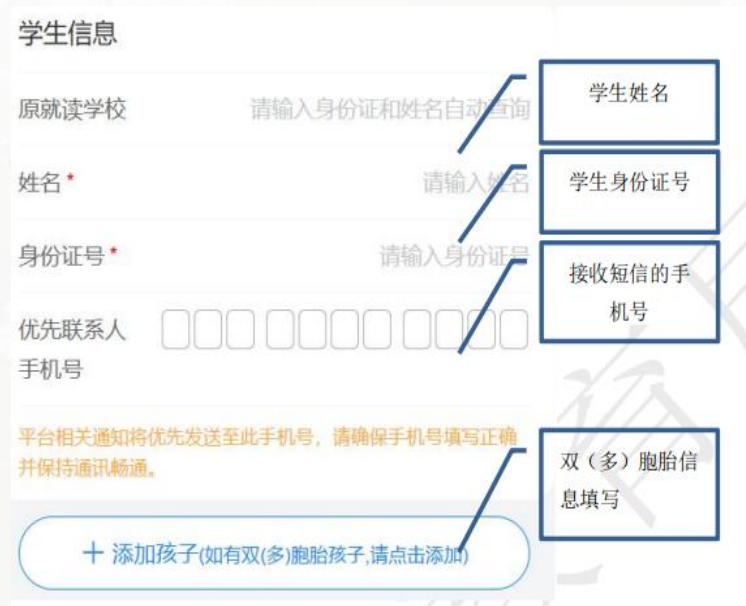

强调:【添加孩子】只填写双(多)胞胎,不能填家里其他孩子。

兄弟姐妹就读信息: (1) 若家庭成员中,没有其他孩子在本 市就读,选择"否"即可。 (2) 若家庭成员中,有其他孩子已在本 市就读,选择"是",并输入已就读的孩 子的姓名、身份证号、就读学校。

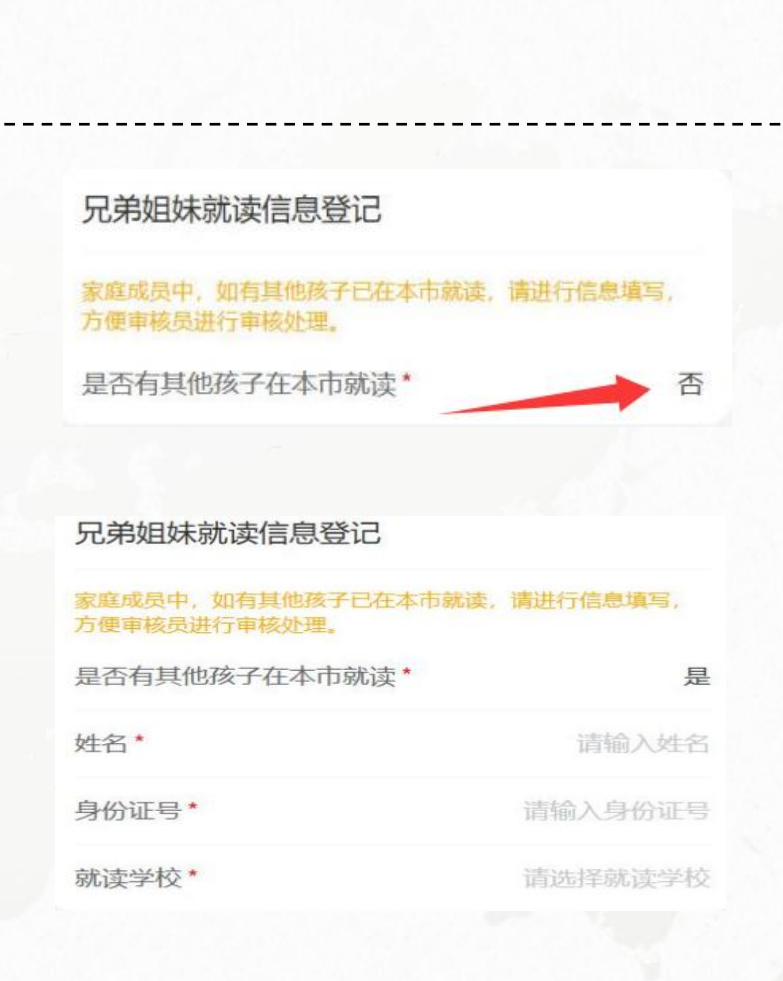

监护人信息:

(1) 姓名:监护人姓名 (请勿错字、漏字、空格)。

(2)身份证号:监护人身份证号 (需保 证身份证号填写正确)

(3) 联系方式:监护人手机号。

(4) 与孩子关系:选择该监护人与孩子 的关系。

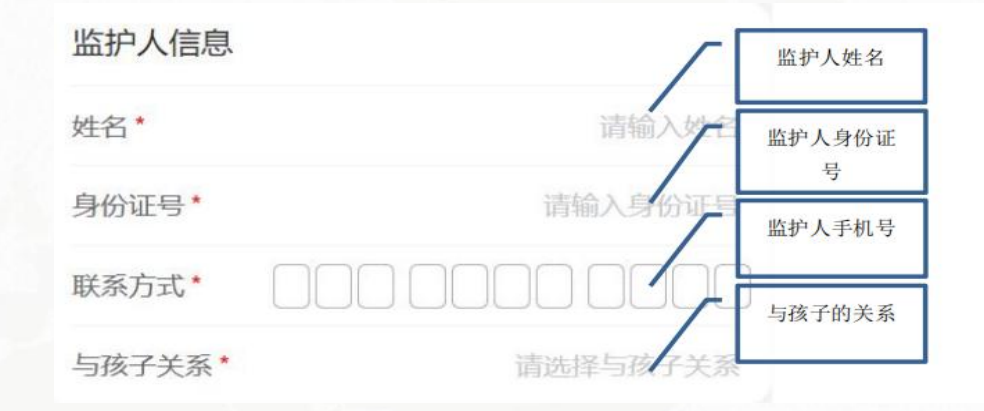

选择婚姻状况 ①若监护人为父亲或母亲,则需要选择 婚姻状况。已婚的情况下,需输入配偶 信息。 ②若监护人为祖父、祖母、外祖父、外 祖母、其他,则无需填写婚姻状态及配 偶信息。

#### 监护人信息

| 姓名*    | 请输入姓名         |
|--------|---------------|
| 身份证号*  | 请输入身份证号       |
| 联系方式*  |               |
| 与孩子关系* | 父亲            |
| 婚姻状况*  | 已婚            |
| 配偶信息:  |               |
| 姓名*    | 请输入姓名         |
| 身份证号*  | 请输入身份证号       |
| 与孩子关系* | 请选择与孩子关系      |
| 联系方式*  | 000 0000 0000 |

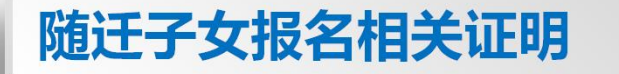

### (1) 身份证:填写随迁子女任意一方持有居住证的法定监护人的姓名和身份证号。

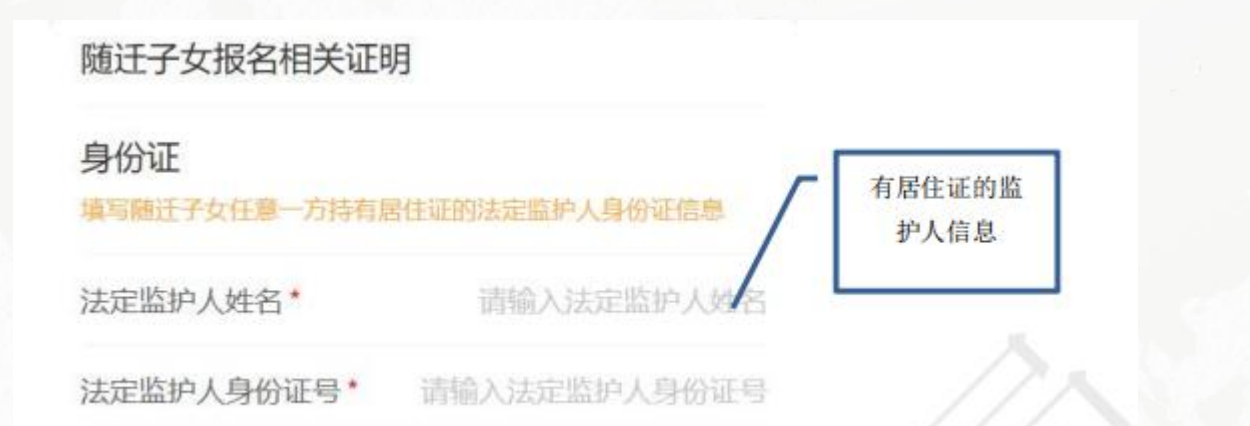

(2) 户口本:拍照上传户口本首页和孩子户口登记页。用原件拍照,不要用复印件。确保图 片上传清晰,不符合要求的图片可能会被审核不通过。(如果户主不是有居住证一方的监护 人,还要上传有居住证一方的监护人户口页;如果有居住证一方的监护人和孩子不在同一个 户口簿上,还要上传出生证明;如果材料太多,可以两个材料或者几个材料拍到一张照片上 面上传)

> 户口本 繁驻人口登记卡 户主姓名 17 8 . 18 18 m 8 用名 21 0 生地 O 15 = 出生日期 中日专用 宗教哲 在周期的时间 日日日 户口本首页(含户号) 孩子户口页

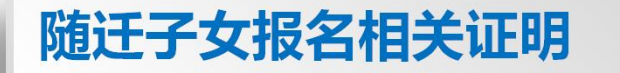

(3) 法定监护人居住证:无需填写,系统自动核验相关部门数据。

法定监护人居住证 办理时限截至入学当年05月31日

由系统自动核对相关部门数据

(4) 随迁子女法定监护人在宁合法稳定就业材料:请根据实际情况在以下三种证明中选一填 报即可。

随迁子女法定监护人在宁合法稳定就业材料

材料类型\*

请选择材料类型

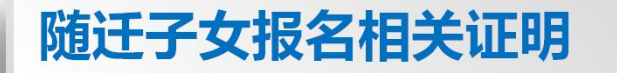

# ①与用工单位签订的劳动合同:拍照上传劳动合同首页和盖章页。用原件拍照,不要用复印件。确保图片上传清晰,不符合要求的图片可能会被审核不通过。

随迁子女法定监护人在宁合法稳定就业材料

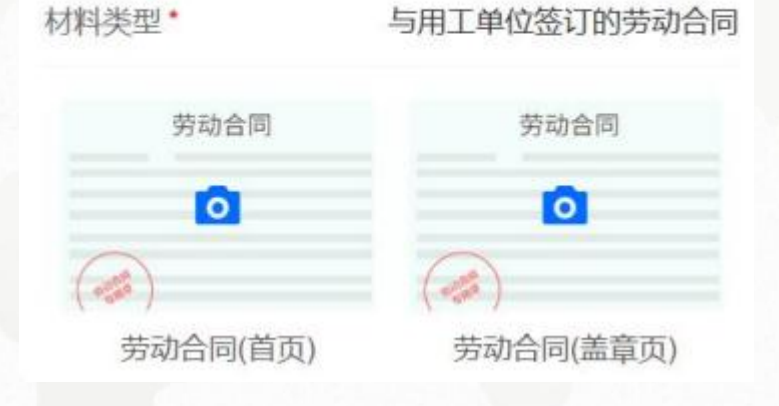

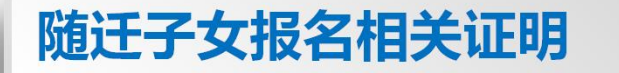

### ②在宁缴纳社会保险:无需上传材料,由系统自动核对相关部门数据。

随迁子女法定监护人在宁合法稳定就业材料

材料类型\*

在宁缴纳社会保险

由系统自动核对相关部门数据,请确定是否以社会保险作为在宁合法稳定就业材料。

③市场监督管理部门颁发的在宁营业执照:拍照上传市场监督管理部门颁发的在宁营业执照。 用原件拍照,不要用复印件。确保图片上传清晰,不符合要求的图片可能会被审核不通过。

随迁子女法定监护人在宁合法稳定就业材料

材料类型\* 市场监督管理部门颁发的在宁营业执照

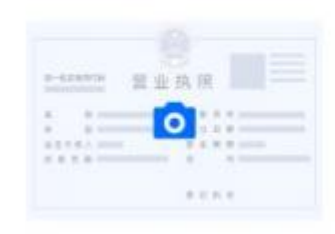

在宁营业执照

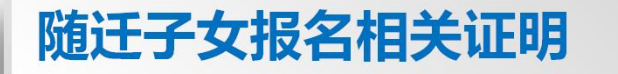

### 确保信息填写正确且完整后,点击【提交】,提交后需耐心等待资料审核。

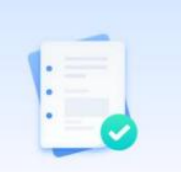

已提交待审核

资料审核中, 请耐心等待, 审核结果将以短信形 式发送到您填报的优先联系人手机号, 请确保手 机通讯畅通。

查看我的报名信息

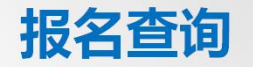

#### 报名信息查询入口:进入平台后,选择 区域,选择"报名查询"模块进入。

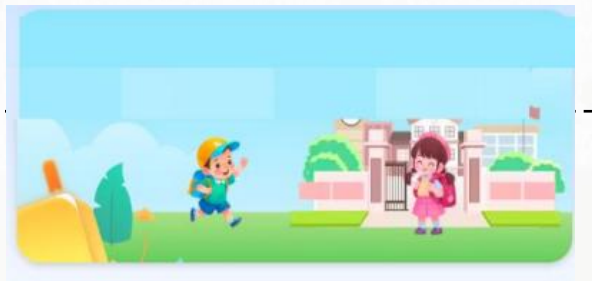

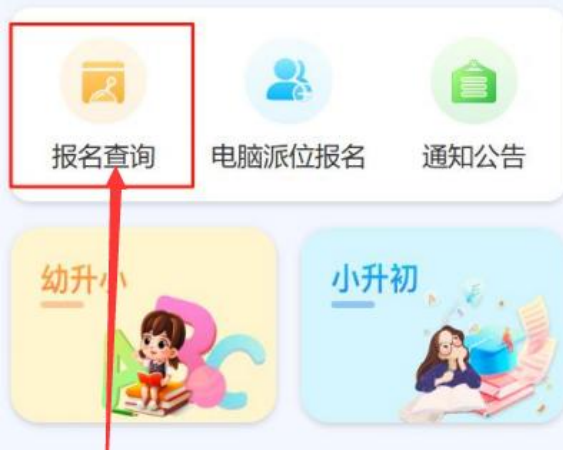

返回区域选择

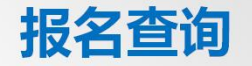

#### 报名信息提交后,可在报名查询模块查看提交信 息的处理进度以及系统校验给出的相关信息填写 错误提示(需根据提示修改信息并重新提交)。

提交后支持修改信息,支持撤销登记。撤销登记 的操作将撤销所有报名信息,撤销后的信息不能 恢复,需重新进行入学报名,请谨慎操作。 已提交待审核 学生姓名: 李四 登记编号: LS2025X00005 登记类型: 南京市户籍登记 登记时间: 2025-05-02 10:54:20 登记学段:小学 年龄(周岁): 6 身份证号: 3201172018\*\*\*\*5396

联系方式: 15926488888

撤销登记 修改

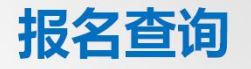

### 报名进度查看

### (1) 报名登记信息审核中

#### 已提交待审核

学生姓名:张三 登记编号:LS2025X00007 登记类型:南京市户籍登记 登记时间:2025-05-0215:36:47 登记学段:小学 年龄(周岁):6 身份证号:3201172018\*\*\*\*1876 联系方式:15926666666

撤销登记

修改

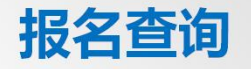

#### 报名进度查看

(2)通过初步审核,需要携带相关资料
去线下审核点审核时,需进行预约线下
审核。
①点击【预约线下审核】按钮。

报名查询 × 待线下审核 (已预约) 请携带相关材料,到区线下审核。 学生姓名:张三 登记编号: LS2025X00007 登记类型: 南京市户籍登记 登记时间: 2025-05-02 15:36:47 登记学段:小学 年龄(周岁): 6 身份证号: 3201172018\*\*\*\*1876 联系方式: 15926666666

撤销登记 (预约线下审核

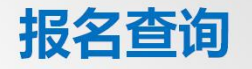

#### 报名进度查看

(3) 报名资料审核通过后,如有电脑派位资格,系统会提示电脑派位时间以及短信告知。

(凡是本区户籍通过审核后,都会有这个提示,如 果学生及家长没有电脑派位需求,不用管这个提示)

报名查询 X 如有电脑派位需求,请于xx月xx号进 入本系统报名。超时未报名默认为放 弃。 学生姓名:张三 登记编号: LS2025X00007 登记类型:南京市户籍登记 登记时间: 2025-05-06 14:57:41 登记学段:小学 年龄(周岁): 6 身份证号: 3201172018\*\*\*\*1876 联系方式: 15926788888 查看报名信息